After navigating to our website (lifelonglearning.asu.edu), click on the maroon "Register >" button on the homepage.

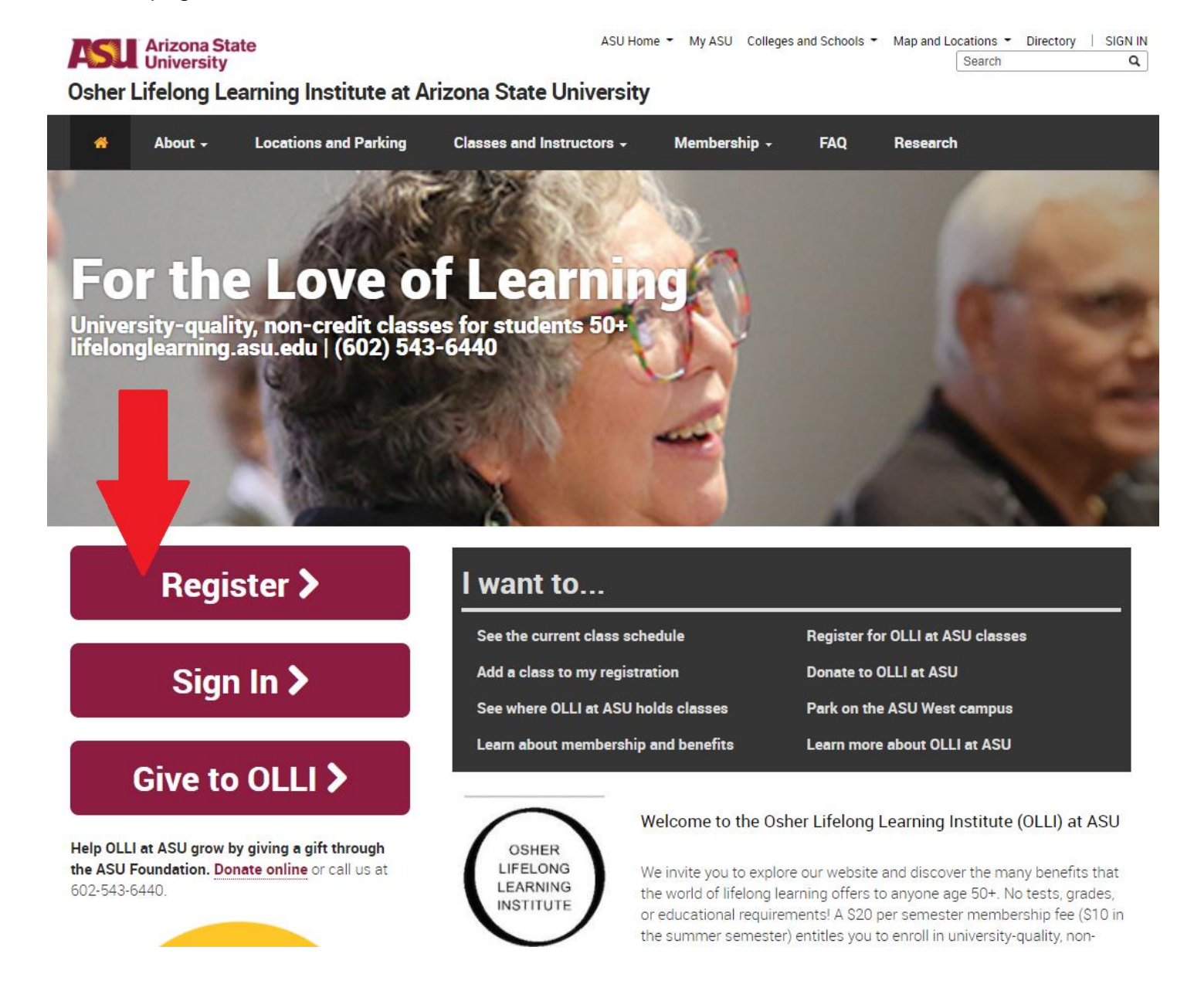

This will take you to the registration page. Click the maroon "CREATE NEW REGISTRATION" under the first option.

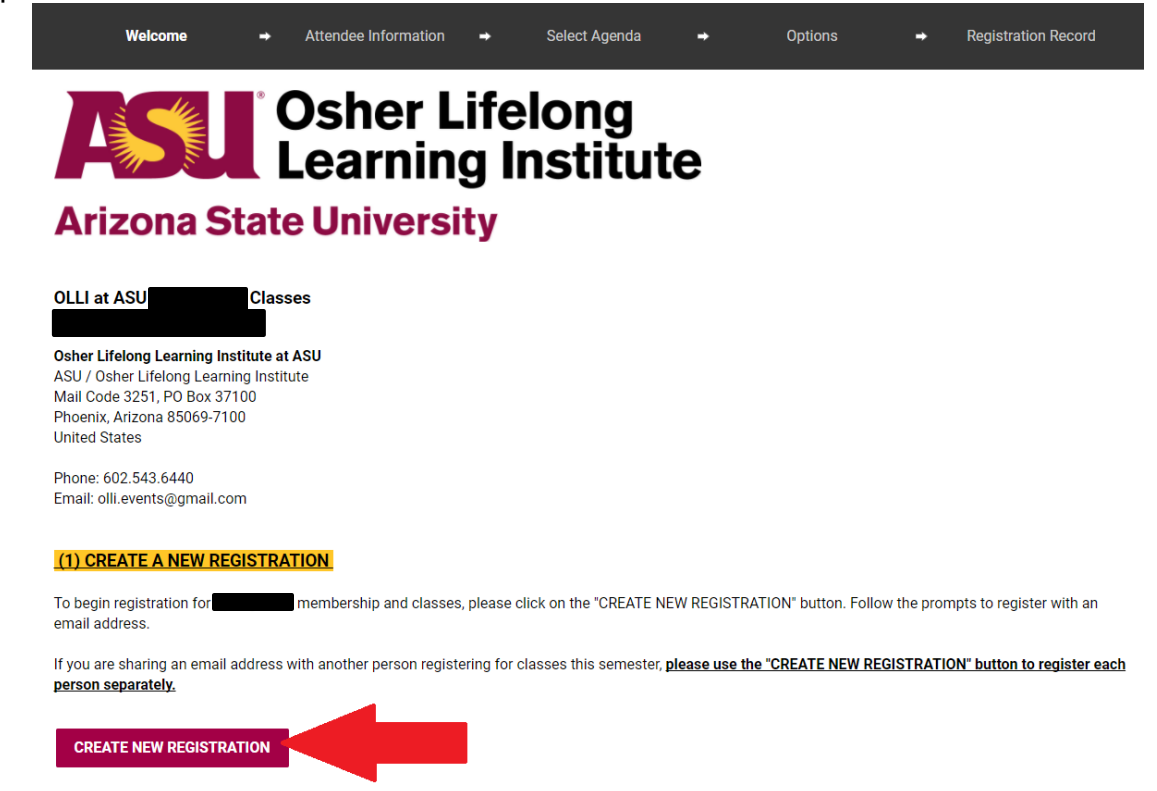

To begin a **new** registration for membership and classes, enter your email address and then click the "Continue" button.

| Welcome                                                                                                    | • | Attendee Information | • | Select Agenda | + | Options      | <b>→</b> | Registration Record |  |  |
|----------------------------------------------------------------------------------------------------|---|----------------------|---|---------------|---|--------------|----------|---------------------|--|--|
| Arizona State University                                                                                               |   |                      |   |               |   |              |          |                     |  |  |
| To begin a new registration for membership and classes, enter your email address and then click the "Continue" button. |   |                      |   |               |   |              |          |                     |  |  |
|                                                                                                    |   | E-mail Address*      |   |               |   |              |          |                     |  |  |
|                                                                                                    |   |                      |   | CONTINUE      |   | * = Required | Field    |                     |  |  |

Please fill out the required information (marked with a red asterisk) and click the "Continue" button at the bottom of the page.

While you are registering, if you need to make any changes, please use the links at the top of this page to go back to previous pages (i.e. Welcome, Attendee Information, Select Agenda, etc.)

| Welcome                         | -               | Attendee Information         | -              | Select Agenda           | -              | Options              | -     | Registration Record |
|---------------------------------|-----------------|------------------------------|----------------|-------------------------|----------------|----------------------|-------|---------------------|
| Arizona State University        | felon<br>Instit | g<br>tute                    |                |                         |                |                      |       |                     |
|                                 |                 |                              | AT             | TENDEE INFORMATI        | <u>ON</u>      |                      |       |                     |
| Please fill out the required in | formatio        | on (marked with a red asteri | isk) and c     | lick the "Continue" b   | utton at the b | ottom of the page.   |       |                     |
| While you are registering, if y | you need        | to make any changes, plea    | ise use th     | e links at the top of t | his page to g  | o back to previous p | ages: |                     |
|                                 |                 | Welcome - Atlande            | ee Information | - Select Agenda -       | Options        | Registration Record  |       |                     |
|                                 |                 | (please note that thes       | se links m     | ight be displayed dif   | erently on a p | phone or a tablet)   |       |                     |
|                                 |                 |                              |                |                         |                | * = Required         | Field |                     |
|                                 |                 | MEMBER PRO                   | FILE           |                         |                |                      |       |                     |
|                                 |                 | E-mail Address*              |                |                         |                |                      |       |                     |
|                                 |                 | Prefix                       |                |                         |                |                      |       |                     |
|                                 |                 |                              |                |                         |                | ¥                    |       |                     |
|                                 |                 | First Name*                  |                |                         |                |                      |       |                     |
|                                 |                 | Middle Name                  |                |                         |                |                      |       |                     |
|                                 |                 | Last Name*                   |                |                         |                |                      |       |                     |
|                                 |                 | Suffix                       |                |                         |                |                      |       |                     |
|                                 |                 | Gender                       |                |                         |                |                      |       |                     |
|                                 |                 | Street Address*              |                |                         |                |                      |       |                     |
|                                 |                 | Upit/Ant Number              |                |                         |                |                      |       |                     |
|                                 |                 | sany spis number             |                |                         |                |                      |       |                     |
|                                 |                 | City*                        |                |                         |                |                      |       |                     |
|                                 |                 |                              |                |                         |                |                      |       |                     |

On the next page, make your class selections by checking boxes to the left of each class you wish to take. When finished, scroll to the bottom of the page and click the "Continue" button.

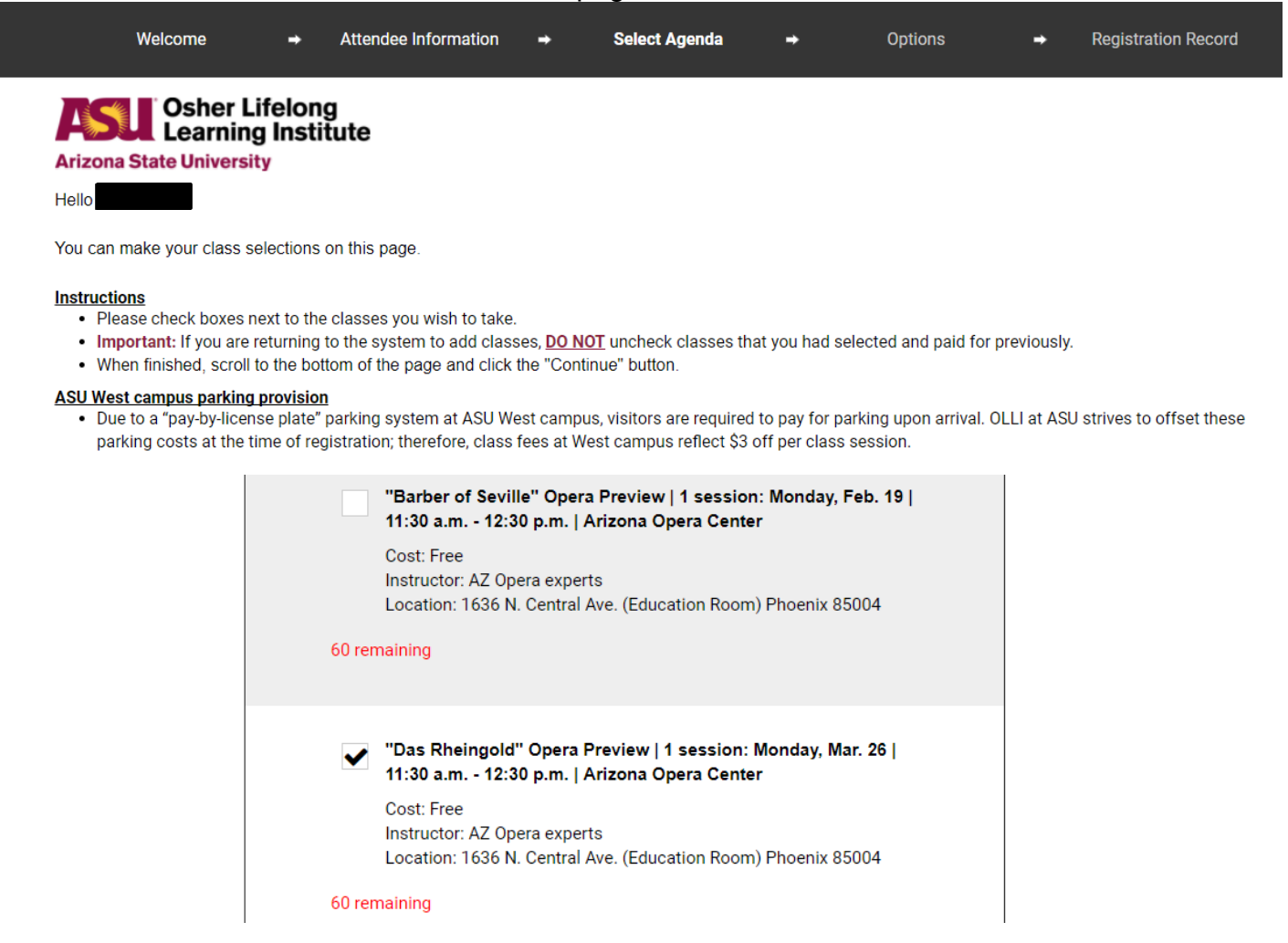

#### Confirm the Semester Membership Fee and click the "Continue" button.

| Welcome | → | Attendee Information | → | Select Agenda | ⇒ | Options | → | Registration Record |
|---------|---|----------------------|---|---------------|---|---------|---|---------------------|
|         |   |                      |   |               |   |         |   |                     |

The one-time per semester membership fee entitles you to register at all locations and take as many classes as you wish!

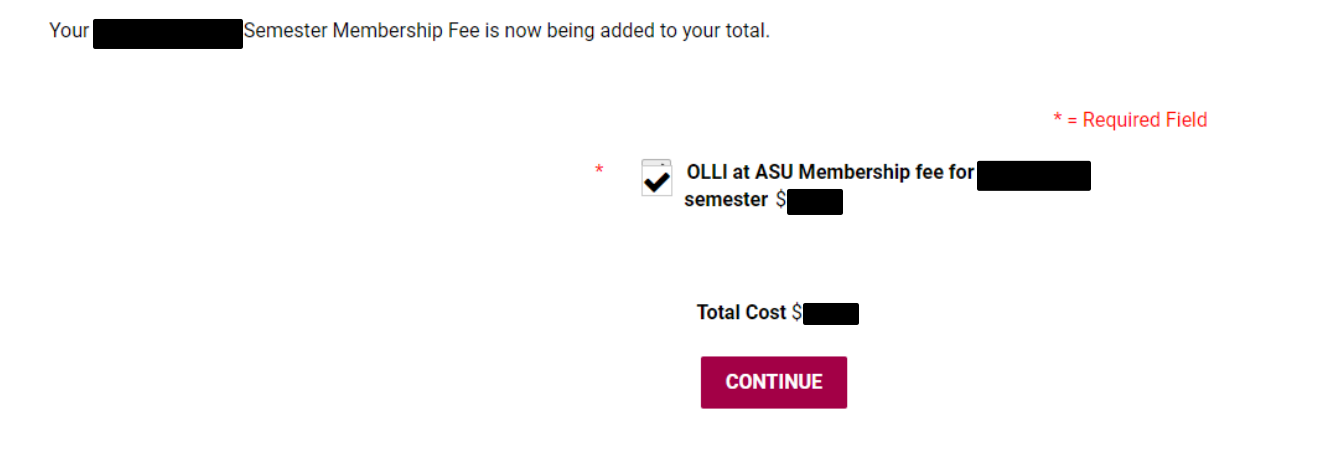

You will now be on the payment page. Review your class selections, select if you would like to make a payment by credit card or check, and click the maroon "CONFIRM PAYMENT AND SUBMIT."

\*See the example Reference Number below? You will receive a unique Reference Number in your confirmation email – please save your number for future reference!

|                   | Welcome                                                                                                    | ➡ Attendee Information ■                                                                                                    | <ul> <li>Select Agenda</li> </ul>                                                                                                    | → Options                                                                                                    | → Payment                             | ➡ Registration Record |  |  |  |
|-------------------|----------------------------------------------------------------------------------------------------|----------------------------------------------------------------------------------------------------|----------------------------------------------------------------------------------------------------|----------------------------------------------------------------------------------------------------|---------------------------------------|-----------------------|--|--|--|
|                   | Arizona State Univer                                                                                                    | Lifelong<br>ing Institute<br><sup>rsity</sup>                                                                                                    | D                                                                                                    | AVMENT                                                                                                    |                                       |                       |  |  |  |
|                   | PAYMENT  Payment instructions  Please review your class selections. If you would like to make any changes to your classes, click on the "Select Agenda" link at the top of this page are done making changes, proceed as before, by clicking the "Continue" button at the bottom of the page. Select If you would like to make a payment by credit card or check.  For payments by credit card, please make sure you provide "Billing State/Province" information.  For payments by check, follow the instructions displayed below.  When you have reviewed all the information, click the red "CONFIRM PAYMENT AND SUBMIT" button at the bottom of this page.  *= |                                                                                                    |                                                                                                    |                                                                                                    |                                       |                       |  |  |  |
|                   |                                                                                                    |                                                                                                    |                                                                                                    |                                                                                                    |                                       |                       |  |  |  |
|                   |                                                                                                    |                                                                                                    | Attende                                                                                                    | e Information                                                                                                    |                                       |                       |  |  |  |
|                   | Reference Number                                                                                                    | 2932340331                                                                                                    |                                                                                                    |                                                                                                    |                                       |                       |  |  |  |
|                   | E-mail Address                                                                                                    |                                                                                                    |                                                                                                    |                                                                                                    |                                       |                       |  |  |  |
|                   | First Name                                                                                                    |                                                                                                    |                                                                                                    |                                                                                                    |                                       |                       |  |  |  |
|                   | Last Name                                                                                                    |                                                                                                    |                                                                                                    |                                                                                                    |                                       |                       |  |  |  |
|                   | Street Address                                                                                                    |                                                                                                    |                                                                                                    |                                                                                                    |                                       |                       |  |  |  |
|                   | City                                                                                                    |                                                                                                    |                                                                                                    |                                                                                                    |                                       |                       |  |  |  |
|                   | Country                                                                                                    | USA                                                                                                    |                                                                                                    |                                                                                                    |                                       |                       |  |  |  |
|                   | U.S. State / Territory                                                                                                    | AZ                                                                                                    |                                                                                                    |                                                                                                    |                                       |                       |  |  |  |
|                   | Zip (Postal Code)                                                                                                    |                                                                                                    |                                                                                                    |                                                                                                    |                                       |                       |  |  |  |
|                   | Preferred Phone #<br>(Format:<br>6021231234)                                                                                                    |                                                                                                    |                                                                                                    |                                                                                                    |                                       |                       |  |  |  |
|                   | Date                                                                                                    |                                                                                                    | Trans                                                                                                    | action Type                                                                                                    |                                       |                       |  |  |  |
|                   |                                                                                                    | Transaction Amount                                                                                                    |                                                                                                    |                                                                                                    |                                       |                       |  |  |  |
|                   |                                                                                                    |                                                                                                    |                                                                                                    |                                                                                                    | Balan                                 | ce \$                 |  |  |  |
|                   |                                                                                                    | Fees, schedule times,<br>Membership fees are<br>We will not share your<br>Class/series fees are<br>the applicable fee will<br>Credit Card<br>Do not fo | Terms a<br>and offerings are subjec<br>non-refundable.<br>Personal information wi<br>non-refundable, except ir<br>be refunded at the close<br>Please select yo<br>rget to provide your " | nd Conditions<br>t to change.<br>th third party vendors.<br>n the event a class/series is<br>of the semester.<br>ur method of payment<br>Billing State/Province" i | cancelled. In this case,              |                       |  |  |  |
|                   |                                                                                                    |                                                                                                    | We accept th                                                                                                    | e following cards                                                                                                    |                                       |                       |  |  |  |
| • <b>T</b> euches | 46.0                                                                                                    | 1                                                                                                    | Canis Divers Clab                                                                                                    | NØVUS                                                                                                    |                                       |                       |  |  |  |
| e loucnes accepts | the                                                                                                    | Credit Card Numb                                                                                                    | er*                                                                                                    |                                                                                                    | <b>T</b>                              |                       |  |  |  |
| American Ex       | press                                                                                                    | Expiration Da                                                                                                    | Year                                                                                                    |                                                                                                    | · · · · · · · · · · · · · · · · · · · |                       |  |  |  |
| Diners Cl         | ub                                                                                                    | Card Security Coo                                                                                                    | le *                                                                                                    | What is this?                                                                                                    |                                       |                       |  |  |  |
| Discove           | r                                                                                                    | Gardholder Nall                                                                                                    | Last Name                                                                                                    |                                                                                                    |                                       |                       |  |  |  |
| Masterca          | rd                                                                                                    | Dilling Addres                                                                                                    | *                                                                                                    |                                                                                                    |                                       |                       |  |  |  |
| Visa              |                                                                                                    | Billing Ci                                                                                                    | tv *                                                                                                    |                                                                                                    |                                       |                       |  |  |  |
|                   |                                                                                                    | Billing State/Proving                                                                                                    | *                                                                                                    |                                                                                                    |                                       |                       |  |  |  |
|                   |                                                                                                    | Dining States Frederic                                                                                                    |                                                                                                    |                                                                                                    |                                       |                       |  |  |  |

After clicking "CONFIRM PAYMENT AND SUBMIT," you will be taken to your confirmation page. This will include your Reference Number, a list of your classes, your membership card and benefits, and more. You can print this record, and one will be sent to your email address.

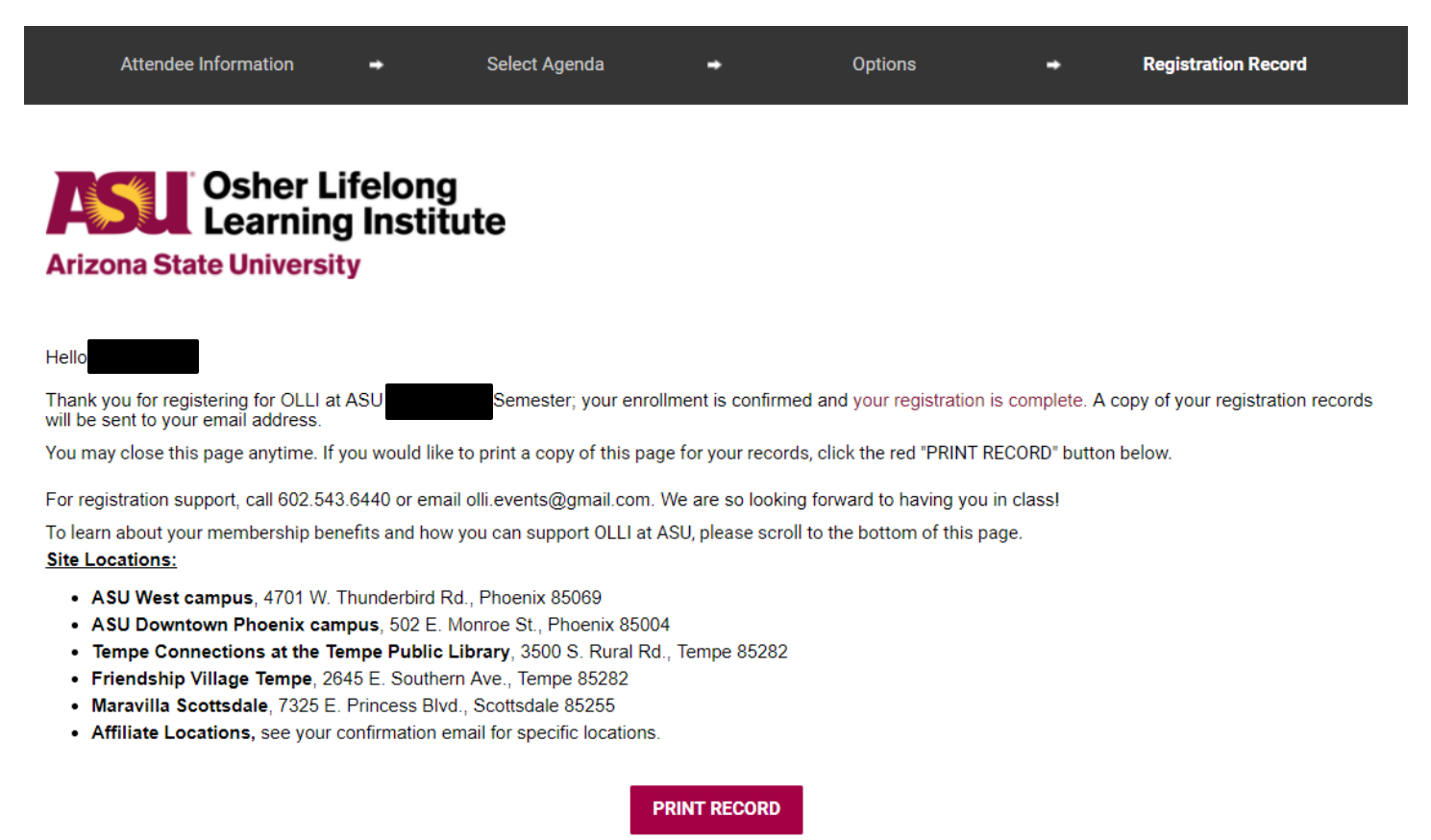

OLLI AT ASU WEBSITE

Attendee Information